## **Connecting your Sentral Portal to the Portal App**

Created: 18.02.2018 Updated: 23.04.2018

These steps assist parents who have been using the Parent Portal but not connected the app yet.

## Stage 1 – Creating an App Account

Step 1 - Login to your Portal account and from the portal home screen, from the left hand side menu, select the '**My Details**' option.

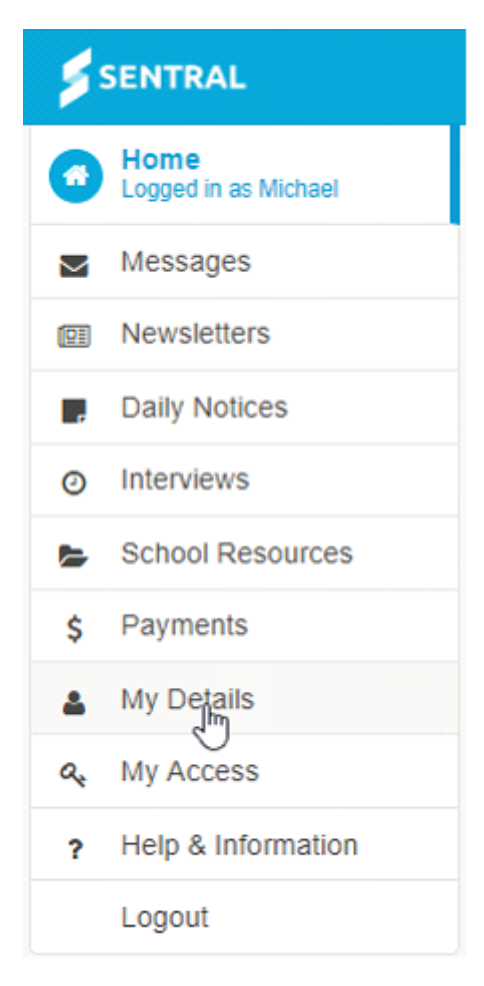

The following screen will display:

| SENTRAL                    | My Details     Via Santa Vanta |                           | Portal Version 1 |
|----------------------------|--------------------------------|---------------------------|------------------|
| Home<br>Logged in as Micha | el My Details                  |                           |                  |
| Messages                   | Name                           | Mr.Michael Smith          |                  |
| Newsletters                | Email                          | m.smith@gmail.com         |                  |
| Daily Notices              |                                |                           |                  |
| Interviews                 | My Access                      |                           |                  |
| School Resource            | es App account                 | Not Linked % Link Account |                  |
| \$ Payments                |                                |                           |                  |
| My Details                 |                                |                           |                  |
| 4. My Access               |                                |                           |                  |
| 9 Help & Informat          | ion                            |                           |                  |
| Logout                     |                                |                           |                  |

Step 2 - Click on the blue 'Link Account' button.

| My Access   |                           |
|-------------|---------------------------|
| App account | Not Linked & Link Account |

The following screen will display and enter in an email address and a password.

| <b>SENTRAL</b>                 | My Dotails     Via Sector Master      | Portal Version 1                                                        |
|--------------------------------|---------------------------------------|-------------------------------------------------------------------------|
| Home<br>Logged in as Michael   | My Details                            | Since you do not have an App account linked for this Portal<br>account. |
| Messages                       | Name Mr Michael Smith                 | Please enter your credentials below and select from the two<br>options  |
| EE Newsletters                 | Email m.smith@gmail.com               | Email m smith@gmail.com                                                 |
| Daily Notices                  | the bornes                            | Password                                                                |
| <ul> <li>Interviews</li> </ul> | my nocess                             | _                                                                       |
| School Resources               | App account Not Linked S Link Account | Q I already have an App Account                                         |
| \$ Payments                    |                                       |                                                                         |
| My Details                     |                                       | Ar I meed a new App Account                                             |
| A, My Access                   |                                       |                                                                         |
| 9 Help & Information           |                                       |                                                                         |
| Logout                         |                                       |                                                                         |
|                                |                                       |                                                                         |

Step 3 - click I need a new App Account:

| 🚑 I need a new Ap            | op Account  |                       |                                                                                                    |
|------------------------------|-------------|-----------------------|----------------------------------------------------------------------------------------------------|
| 4                            | 5           |                       |                                                                                                    |
|                              |             |                       |                                                                                                    |
| Home<br>Logged in as Michael | My Details  |                       | This Portal account has now been sucessfully li<br>the App. Please follow the instructions sent to |
| Messages                     | Name        | Mr Michael Smith      | michael verbatim.smith@gmail.com to complete                                                       |
| & Absences                   | Email       | m.smith@gmail.com     | active, you can start using the Sentral for Paren                                                  |
| Newsletters                  |             |                       | and link your access keys.                                                                         |
| Daily Notices                | My Access   |                       |                                                                                                    |
| School Resources             | App account | Linked 🖌 View Details |                                                                                                    |
| My Details                   |             |                       |                                                                                                    |
| a, My Access                 |             |                       |                                                                                                    |
| ? Help & Information         |             |                       |                                                                                                    |
| % Links                      | >           |                       |                                                                                                    |
| Looped                       |             |                       |                                                                                                    |

As the green makes reference to, before your app account will activate, you will need to go into your email account and click on the link in an email sent to you. This is to confirm that you are the owner of that email account – so that if you forget your password in the future, you can reset your own app password without having to contact your school.

**Please note:** Depending on your email provider, this email may take up to fifteen minutes to appear in your inbox.

Step 4 - Go to your email and open up the email from Sentral Education.

| Primary               | 🟦 Social                           | Promotions                                    | +                                                 |         |
|-----------------------|------------------------------------|-----------------------------------------------|---------------------------------------------------|---------|
| 🔲 🏫 Sentral Education | Your new Sentpal Communications Ac | count is ready - Hi Michael, Your new account | unt for Sentral Communications is ready. Click th | 9:54 am |

Step 5 - Click on the link inside the email.

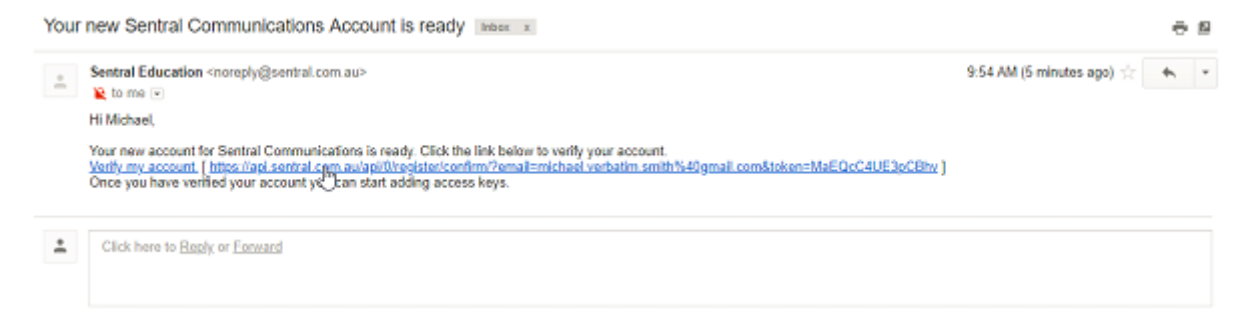

Step 6 - The following screen will appear. Click on the green 'Set Password'.

|      | Registration Confirmation                                                                                   |
|------|----------------------------------------------------------------------------------------------------|
|      | First Name: Michael<br>Last Name: Smith<br>Email: michael.verbatim.smith@gmail.com                          |
|      | SET PASSWORD                                                                                                |
| Step | <b>7</b> - The screen will ask you to type in a new password. Do so and click on the green 'Save Password'. |
|      | Indata Dagaward                                                                                             |

| Update Password                      |                   |        |  |  |  |
|--------------------------------------|-------------------|--------|--|--|--|
| Updating password for: Michael Smith |                   |        |  |  |  |
| Password:                            | Confirm Password: | •••••• |  |  |  |
| Save Password                        |                   |        |  |  |  |

You will receive confirmation that your app account is now fully registered.

## **Registration Complete**

Registration successful, your account is now ready to use. You may download the Sentral App from the App Store or Google Play store.